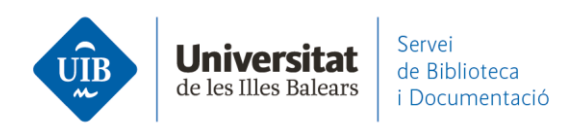

# Por dónde empezar. Opciones de la cuenta

En Mendeley Web, clicando sobre tu nombre encuentras las diferentes opciones de la cuenta.

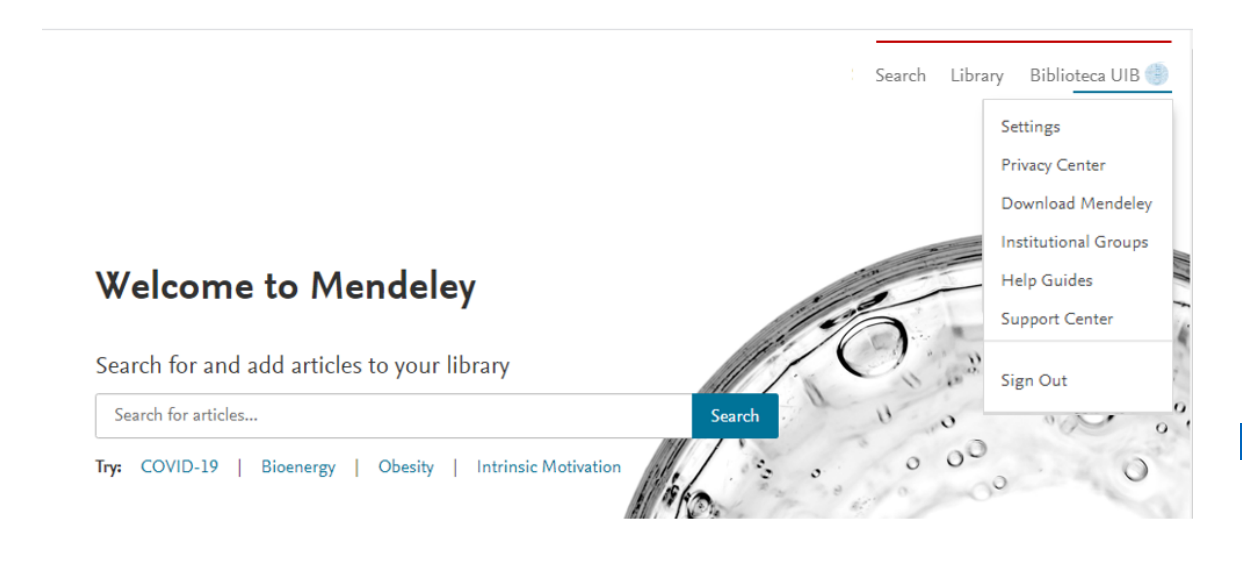

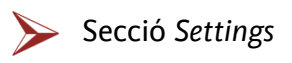

#### Settings – Account

Aquí encuentras las diferentes opciones de configuración, y desde donde puedes **actualizar los datos personales**, canviar la contraseña y borrar la cuenta.

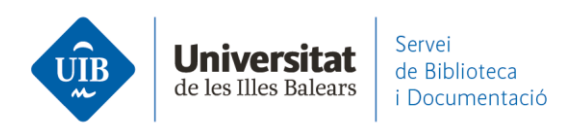

|                  |                                            | Search | Library | Biblioteca UIB 🌍     |
|------------------|--------------------------------------------|--------|---------|----------------------|
| Na la            | 1                                          |        |         | Settings             |
| Account          | Account                                    |        |         | Privacy Center       |
| Scopus Profile   |                                            |        |         | rinacy center        |
| Subscription     | Profile photo                              |        |         | Download Mendeley    |
| Privacy          | Add or edit your Mendeley profile picture. |        |         | Institutional Groups |
| Profile Updates  | disc al. it ar                             |        |         | Help Guides          |
| Notifications    | stils Cita                                 |        |         | Support Center       |
| Job Preferences  | rups                                       |        |         |                      |
| Billing          | stils Cit                                  |        |         | Sign Out             |
| Third-Party Apps | opril Gru,                                 |        |         |                      |

Change photo Remove photo

#### Personal details

Changing your basic account settings here will change them across other Elsevier products.

Email address biblioteca@uib.es

First name Biblioteca

Last name UIB

Academic status

Librarian

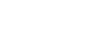

V

www.uib.cat

2

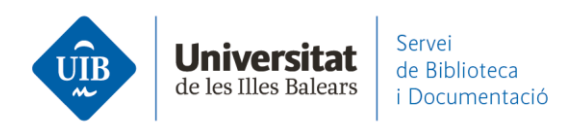

### Settings – Scopus Profile

Enlaza desde aquí teu perfil de Scopus para dar visibilidad a tus publicaciones.

| Account          | Scopus profile                                                                                                    |  |  |
|------------------|----------------------------------------------------------------------------------------------------|--|--|
| Scopus Profile   | Manage your Scopus profile                                                                                                    |  |  |
| Subscription     |                                                                                                    |  |  |
| Notifications    | Once connected, publications from your Scopus author profile(s) will<br>continually be added to your My Publications folder                                             |  |  |
| Careers Settings |                                                                                                    |  |  |
| Billing          | Connect Scopus profile                                                                                                    |  |  |
| Third-Party Apps | If you have more than one Scopus author profile and/or there are<br>mistakes in your profile, please go to the Scopus Author Feedback<br>Wizard to request a correction |  |  |

#### Settings – Subscription

Tienes los datos de **configuración de la cuenta**, desde donde ves si tienes Mendeley Institutional Edition (100GB y resto de ventajas). También incluye los datos correspondientes al espacio personal y de los grupos.

| Account          | Subscription                                                                                 |                         |  |
|------------------|----------------------------------------------------------------------------------------------|-------------------------|--|
| Scopus Profile   | Packages                                                                                     |                         |  |
| Subscription     | Mendeley Institutional Edition                                                               | Expires on 05/02/2022   |  |
| Privacy          | 100 GB personal library space, 100 collaborators, 100<br>GB group library space, 1000 groups | 2.101103 011 03/02/2022 |  |
| Profile Updates  |                                                                                              |                         |  |
| Notifications    | ▲ Note: When changing packages please note all other PAID packages will be cancelled.        |                         |  |
| Job Preferences  |                                                                                              |                         |  |
| Billing          | Personal Space                                                                               |                         |  |
| Third-Party Apps | 3.31 MB / 100 GB                                                                             |                         |  |
|                  |                                                                                              |                         |  |
|                  | Shared Space                                                                                 |                         |  |
|                  | 2.29 MB / 100 GB                                                                             |                         |  |

3

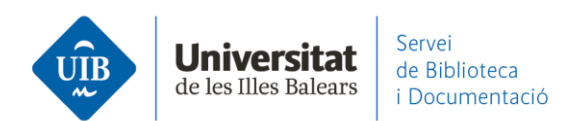

## Settings – Notifications

# Desde aquí puedes **determinar los avisos** de tu cuenta.

| Account          | Email notifications                                          |
|------------------|--------------------------------------------------------------|
| Scopus Profile   | Select which emails you would like to receive from Mendeley. |
| Subscription     |                                                              |
| Notifications    | Updates Mendeley newsletter                                  |
| Careers Settings | Suggestions of articles to read (weekly)                     |
| Billing          |                                                              |
| Third-Party Apps | Groups ⑦<br>Invitations to join a new group                  |
|                  | Save changes                                                 |

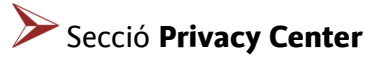

Access and review the privacy options for your Elsevier account

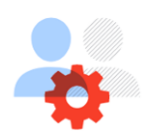

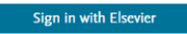

#### Your privacy options

| <b>♀=</b> Profile            | Activity history              | Recommendations             |
|------------------------------|-------------------------------|-----------------------------|
| Choose who can see what      | Manage your activity history  | Decide which input is used  |
| information on your profiles | on various Elsevier solutions | for recommendations         |
| 🔟 Third-party apps           | 🗘 Email alerts                | Saved items                 |
| Check which apps you've      | Manage your email alerts for  | Manage your saved items for |
| allowed to access your data  | various Elsevier solutions    | various Elsevier solutions  |

Here are the privacy options available without signing into your Elsevier account. To access more privacy options, please sign in.

Manage your Elsevier marketing email preferences *a* Manage your preferences for marketing emails from Cell Press *a* Manage your preferences for marketing emails from The Lancet *a* Submit a request to access or delete your data *a* 

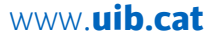

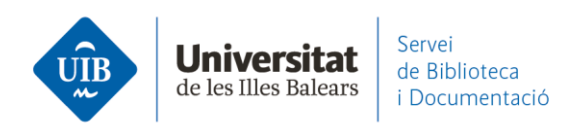

Sección Download Mendeley (<u>Mendeley Desktop</u> o <u>Mendeley Reference</u> <u>Manager</u>)

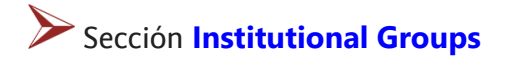

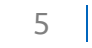